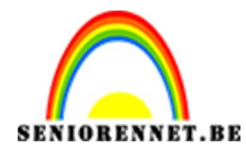

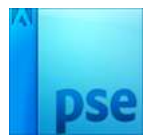

Dekking: 1009

# <u>Tekst lente met eigen gemaakte</u> <u>bloesems</u>

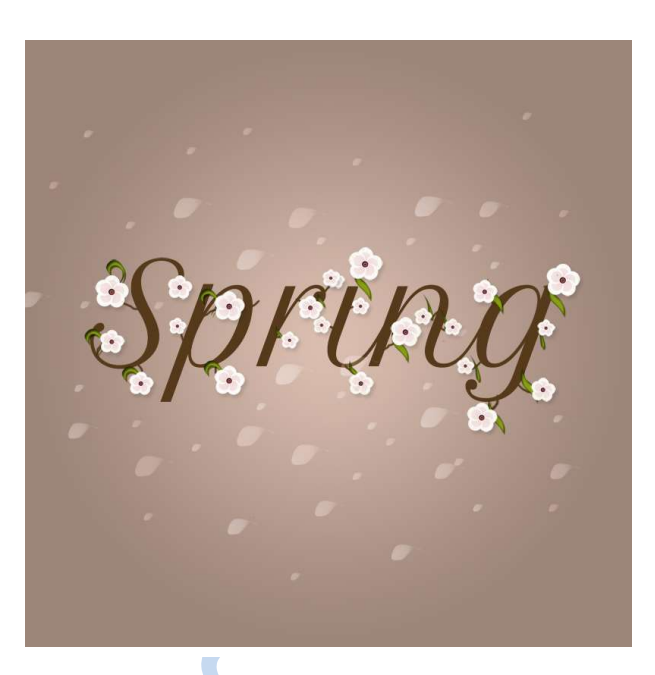

#### 1. Benodigdheden

Lettertype: **Petit Formal Scrip** (*deze eerst downloaden en installeren en dan pas pse openen, staat dan in de lijst met lettertypes*) **Paper T4** textuur van Enjaum Penselen:

Bladeren

• Vallende bladeren

## 2. Stap 1: Maken van de bloesems

a. Maak een nieuw document van 250 op 250 px en vul deze met zwart.

| lest Best | and Bewerken Afbeelding Verbet      | eren Laag Sel | ecteren Filter Weergave | Venster Help | Bloesem bij 100% (R       | GB/8) × | 6 8               | 10 12 | 6 |
|-----------|-------------------------------------|---------------|-------------------------|--------------|---------------------------|---------|-------------------|-------|---|
| Open      | *                                   | Snel          | Met instructies Ex      | (pert        | formal formal             | 8       | ดายานใช้กนายใช้กา |       | 1 |
|           |                                     |               |                         | Normaal 2    |                           |         |                   |       | 0 |
| 14 C)     |                                     |               |                         |              |                           |         |                   |       |   |
|           | Nieuw                               |               | ×                       | 0            |                           |         |                   |       |   |
| VERBETE   | Naam: Bloesem                       |               | OK                      | 4            | 1                         |         |                   |       |   |
| •         | Voorinstelling: Aangepast           |               |                         | 2            |                           |         |                   |       |   |
| 1         | Grootte: Geen                       |               | *                       |              |                           |         |                   |       |   |
|           | Breedte: 250                        | pixels        | <b>*</b>                | 4            |                           |         |                   |       |   |
| EKENEN    | Hoogte: 250                         | pixels        | Afbeeldingsgrootte:     |              |                           |         |                   |       | l |
| -         | Resolutie: 72                       | Pixels/inch   | <b>*</b>                | 6            | Contraction of the second |         |                   |       | l |
|           | Kleurmodus: RGB-kleur               |               | -                       |              |                           |         |                   |       | l |
|           | Achtergrondinhoud: Achtergrondkleur |               | -                       | 8            | 1                         |         | 1.                |       | l |
|           |                                     |               |                         |              |                           |         |                   |       | l |
| VIJZIGEN  |                                     |               |                         | 1            |                           |         |                   |       | l |
| 1 10      |                                     |               |                         |              |                           |         |                   |       | l |
| S 🛍       |                                     |               |                         |              |                           |         |                   | *     |   |
| KLEUR     | Geopende bestanden tonen *          |               | ·= •                    |              |                           |         |                   |       |   |
| 43        |                                     |               |                         |              |                           |         |                   |       |   |
| -         |                                     |               |                         |              |                           |         |                   |       |   |
|           |                                     |               |                         |              |                           |         |                   |       |   |

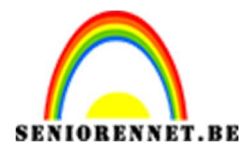

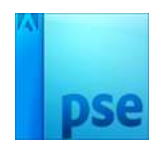

 b. Plaats daarboven een nieuwe lege transparante laag. Ga naar aangepaste vorm → Ovaal. Teken een cirkel met vaste grootte van 58 op 58 px in wit. Dan laag vereenvoudigen

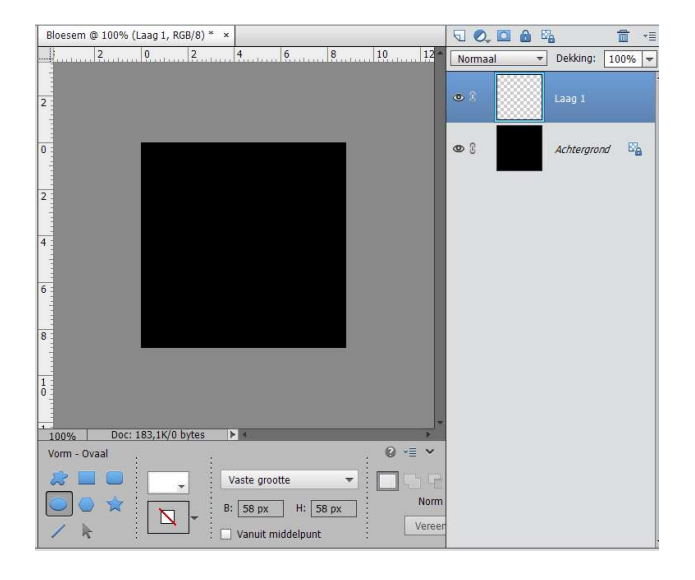

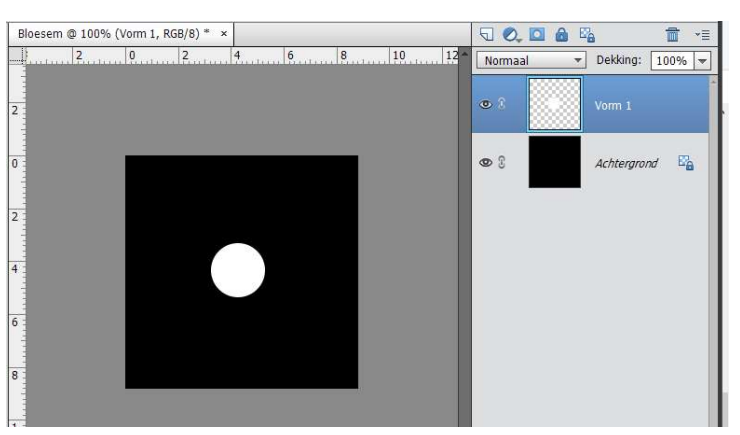

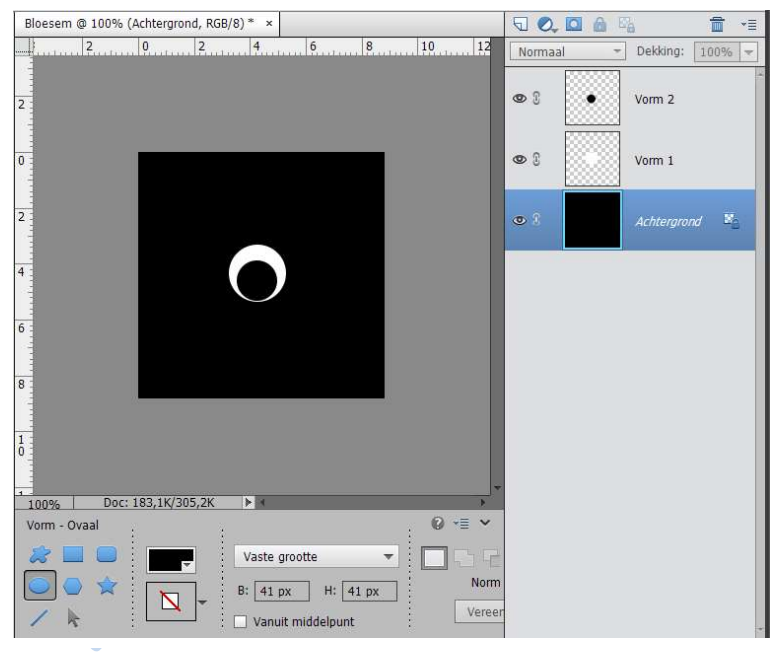

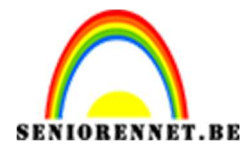

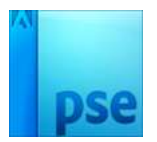

d. We gaan vorm 2 een laagdekking geven. Het voorgrondkleur is #eac3c3 en achtergrondkleur is #fffff.
Ga naar Laag → Nieuwe opvullaag → Verloop en geef volgende waarden.

| Bloesem @ 100% ( | Verloopvulling 1, RGB/8) * × |              | 50,0         | a u <sub>la</sub> | <b>1</b> -= |  |
|------------------|------------------------------|--------------|--------------|-------------------|-------------|--|
| 2                | Verloopvulling               | <b>X</b> 2 - | Normaal      | ➡ Dekking:        | 100% 💌      |  |
|                  | Verloop: OK                  |              | <b>0</b> 1 . |                   |             |  |
| 2                | Stijl: Lineair 🔻 Annuleren   |              |              |                   |             |  |
| 0                | Hoek: 90 °                   |              | •            | Vorm 2            |             |  |
| 2                | Schaal: 100 ♥ %              |              | • 3          | Vorm 1            |             |  |
|                  | ✓ Uitlijnen met laag         | 4            |              |                   |             |  |
| 4                |                              |              | 0            | Achtergrond       |             |  |
| 6                |                              |              |              |                   |             |  |
| 8                |                              |              |              |                   |             |  |
| 10               |                              |              |              |                   |             |  |
| 100% Doc:        | 183,1K/305,2K                | *            |              |                   |             |  |

e. Verenig alle lagen met uitzondering van de achtergrondlaag.

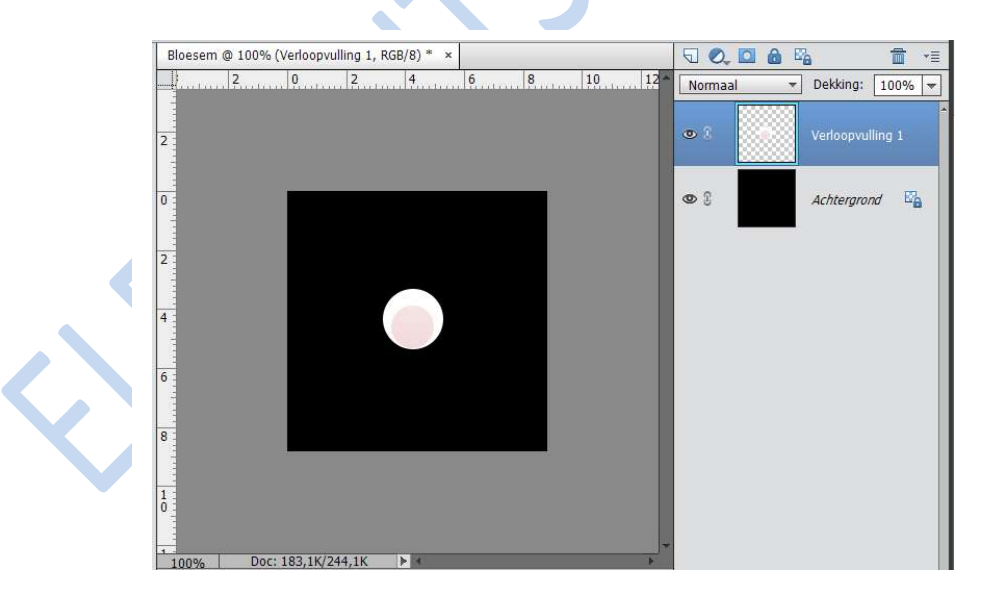

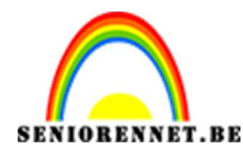

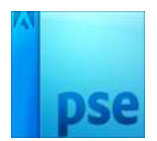

- Bloesem @ 100% (2, RGB/8) \* × 5 0, 🖸 🍙 🖏 **\*** 2 8 10 2 0 4 6 12 ▼ Dekking: 100% ▼ Normaal • i 2 0 1 0 Achtergrond
- f. Hernoem de cirkellaag, noem deze 1
- g. Kopieer deze laag en noem deze 2

h. Ga op laag 2 staan. Ga naar Afbeelding → Roteren → Laag vrij roteren en zet de hoek op 72 graden.

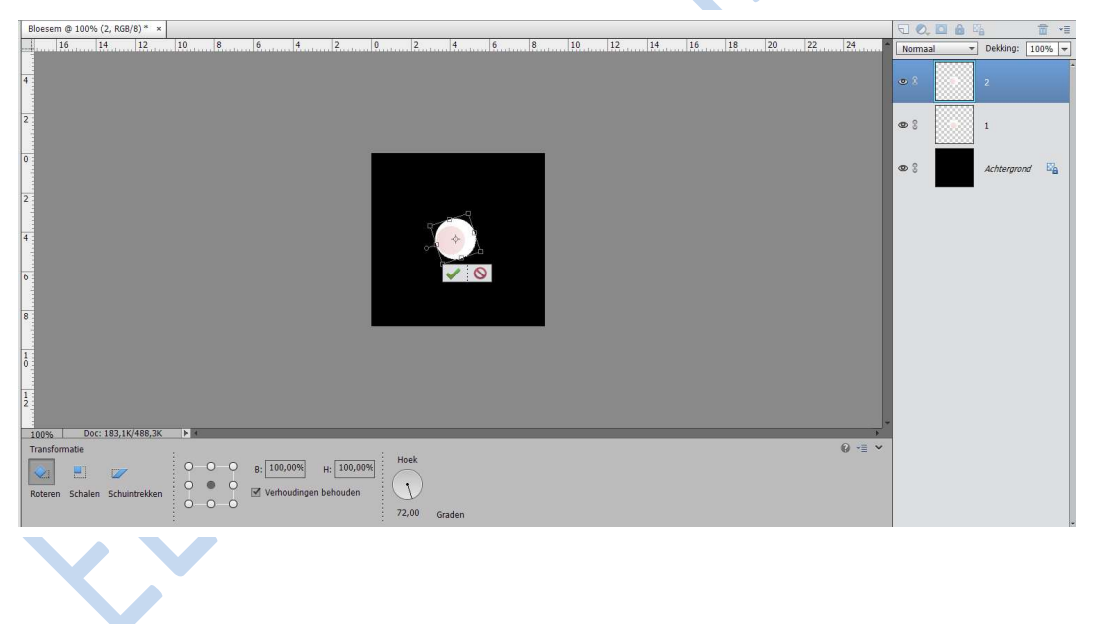

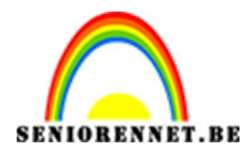

# pse

### PSE- Tekst lente met eigen gemaakte bloesems

i. Dupliceer laag 2, noem deze 3. Ga naar Afbeelding → Roteren → Laag

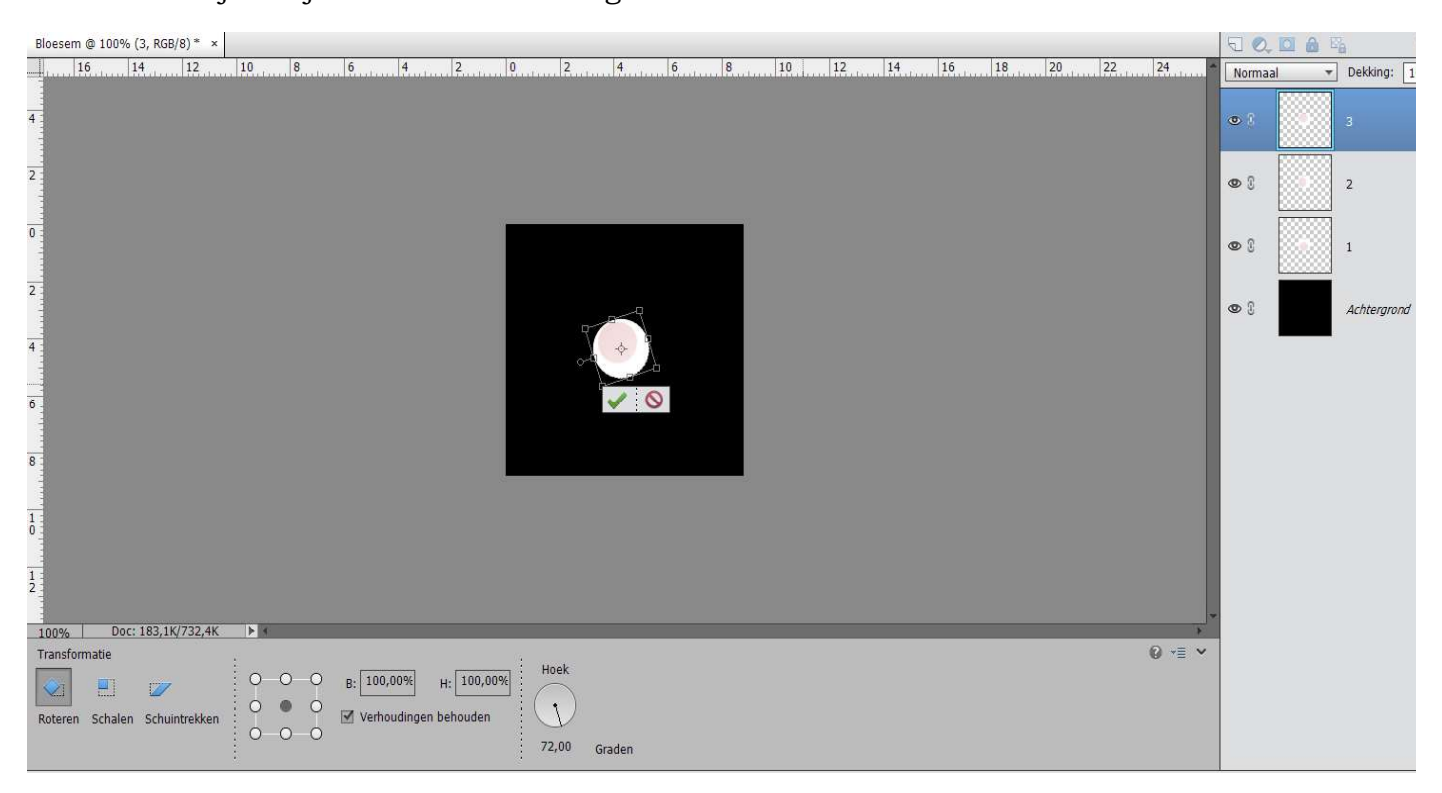

j. vrij roteren  $\rightarrow$  Hoek 72 graden.

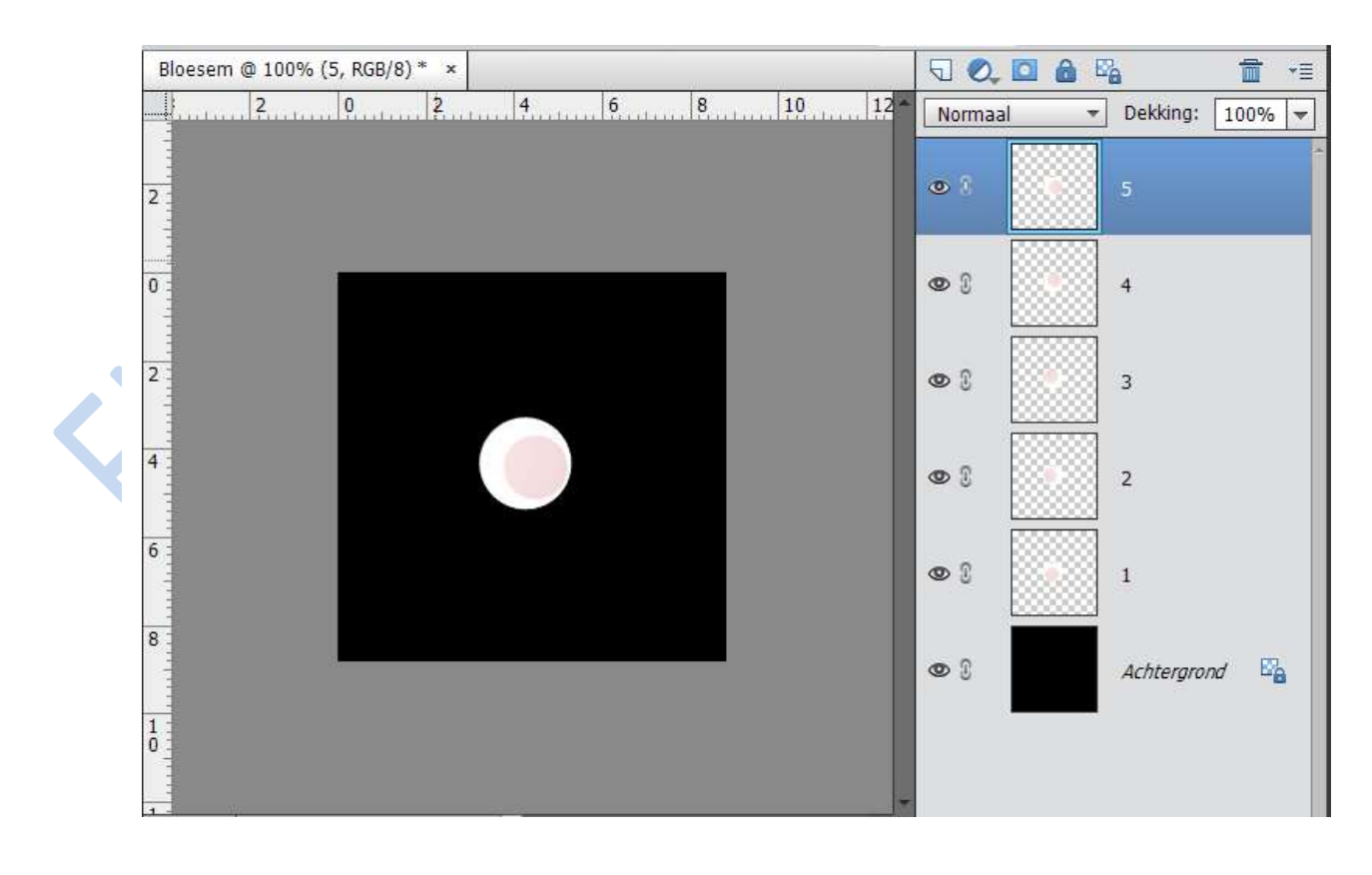

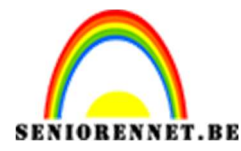

PSE- Tekst lente met eigen gemaakte bloesems

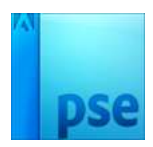

- Bloesem @ 100% (Achtergrond, RGB/8) \* × 5 0, 🖸 🔒 🖏 m \*≣ 2 0 2 4 6 8 10 12 Dekking: 100% -Normaal + • 3 5 2 0 8 0 : 4 2 00 3 4 00 2 6 • 3 1 8 **O** Î Achtergrond 8 10 Doc: 183,1K/1,44M 100%
- q. Neem het verplaatsingsgereedschap en maak een bloem.

r. Plaats daarboven een nieuwe lege transparante laag. Geef deze laag de naam: Kern. Ga naar aangepaste vorm → Ovaal. Teken een cirkel met vaste grootte van 22 op 22 px in zwart. Dan laag vereenvoudigen.

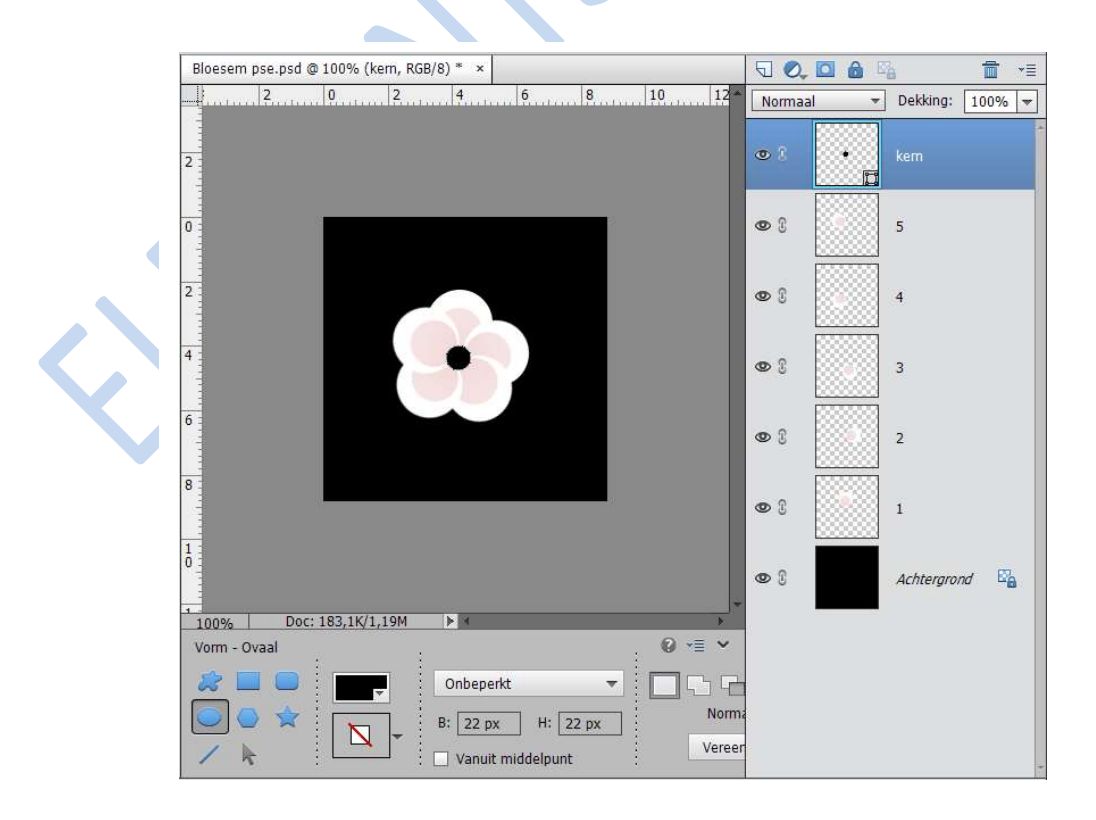

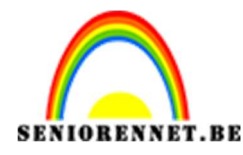

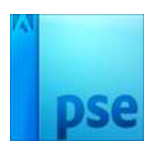

s. Ctrl+klik op de laag kern.

Ga naar Laag → nieuwe opvullaag → verloop en klik op het verloop. Op locatie 0% komt het kleur → # 472a2a en dekking is 100% Op locatie 77% komt kleur → # c86464 Op locatie 100% komt kleur → #c86464 en dekking is nul

Plaats ook op locatie 55% bovenaan een stop en zet deze op 100%. Zet de stijl op radiaal.

| Open      | -        |                | _                                    | Snel                               | Met ins  | tructies   | Expert | 1            |                 | Maken               |
|-----------|----------|----------------|--------------------------------------|------------------------------------|----------|------------|--------|--------------|-----------------|---------------------|
| WEERGEV   | Bloes    | em pse.psd @ 1 | 100% (Verloopvulling                 | g 1, Laagmasker                    | /8)* ×   |            | 50     | 2, 🖸 🙆       | 5               | <b>≣</b> • <b>≣</b> |
| Q 3       | <u> </u> | 2              | Verloopvulling                       | _                                  | 112      | <b>X</b> 2 | Norm   | aal          | - Dekking:      | 100% 🔻              |
| SELECTER  |          |                | Verloop:                             | <b>*</b>                           |          | ОК         |        |              |                 |                     |
| 40        | 2        |                | Stijl: Radiaal                       | -                                  | A        | nnuleren   | • 1    |              | 0               | Verlo               |
| VERBETE   | 0        |                | Hoek: (1)                            | 90 °                               |          |            | •      |              | kern            |                     |
| ⁺₀ ⊘∕     |          |                | Schaal: 100                          | - %                                |          |            |        |              |                 |                     |
| 1         | 2        |                | 🗌 <u>O</u> mke<br>🗹 Uit <u>l</u> ijn | ren 🗌 <u>D</u> ithe<br>en met laag | ring     |            | •      |              | 5               |                     |
| Verloop   | obewerke | er.            | N. M. H. H. H.                       |                                    |          |            |        |              | <b>.</b>        | ×                   |
| T Voorins | telling: | Standaard      | <b>T</b>                             |                                    |          |            | + (    | <b>9</b> • E |                 |                     |
|           |          |                |                                      | /                                  |          |            |        |              | OK<br>Annuleren |                     |
| W<br>Typ  | e: Effe  | en 👻 Vloeien   | d: 100 🔻 %                           |                                    | Naam:    | Aangepast  |        |              | Toevoege        |                     |
| Kleur     |          | - Dek          | king: 💽 👽 %                          | Ţ                                  | Locatie; |            |        |              |                 | E <sub>b</sub>      |
|           |          |                |                                      |                                    |          |            |        |              |                 | +                   |
|           |          |                |                                      |                                    |          |            |        |              |                 | - 📰                 |
| F         |          |                |                                      |                                    |          |            |        |              |                 | Meer                |

t. Verenig alle lagen, met uitzondering van de achtergrondlaag. Zet de bloesem op zij.

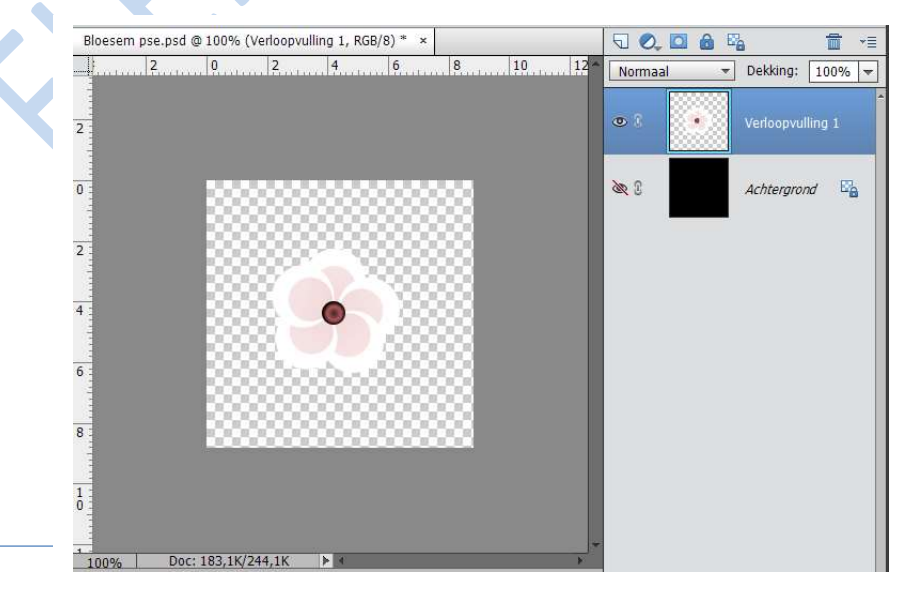

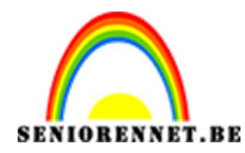

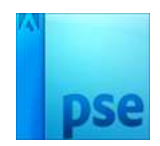

### 3. <u>Maken van eigenlijke compositie</u>

a. Maak een nieuw document van 1250 op 1250px.
Vul het met kleur Radiaal verloop.
Voorgrondkleur is #dbbfb1
Achtergrondkleur is #9d8579

| Te         | kst met | bloesem | s NOTI 🧔      | 33,3% | (Verloop | vulling 1, | Laagma | sker/8)     | ×                     |                  | 50,           |           | 2         | 1      |
|------------|---------|---------|---------------|-------|----------|------------|--------|-------------|-----------------------|------------------|---------------|-----------|-----------|--------|
|            | 0       | 5       | 10            | 15    | 20       | 25         | 30     | 35          | 40                    | 45               | Normaa        |           | Dekking:  | 100% - |
| 0          |         |         |               |       |          |            |        |             |                       |                  | •             |           | 0         | Verlo  |
| 1          |         |         |               |       |          |            |        |             |                       |                  | 0             |           | Achtergro | nd 😋   |
| 1<br>5     |         |         |               |       |          |            |        |             |                       |                  |               |           |           |        |
| 2 -        |         |         |               |       |          |            |        | \<br>\<br>\ | /erloopvu<br>/erloop: | lling            |               | <b>.</b>  |           | ×      |
| 2 - 5 -    |         |         |               |       |          |            |        |             | Stijl:                | Radiaa           | al            | <b>T</b>  | Annu      | ileren |
| 3 -<br>0 - |         |         |               |       |          |            |        |             | Hoek: (               | 1                | 90            | •         |           |        |
| 3          |         |         |               |       |          |            |        |             | Schaal: [             | 100              | ➡ %<br>eren □ | Dithering |           |        |
| 4          |         |         |               |       |          |            |        |             | E                     | ✓ Uit <u>lij</u> | nen met la    | ag        | 1         |        |
| -          |         | (2)     | antes attespe | 4147  | 111501   |            |        |             |                       | *                |               |           |           |        |

- b. Zet het voorgrondkleur op #563a1b Ga naar tekstgereedschap, neem lettertype **Petit Formal Script** en
  - een grootte van 283 pt. Typ tekst Spring of lente of tekst naar eigen keuze.

|         | 0 5                    | 0 15            | 20 25      | 30 35                                                                                                    | 40 4                                    |       |      | Deldines  |        |
|---------|------------------------|-----------------|------------|----------------------------------------------------------------------------------------------------|-----------------------------------------|-------|------|-----------|--------|
| -       | - antrini Scinicanii K |                 | 20         |                                                                                                    |                                         | Norma | al 🔻 | Dеккing:  | 100%   |
| 0 -     |                        |                 |            |                                                                                                    |                                         | © î   | Т    |           |        |
| 1 -     |                        |                 |            |                                                                                                    |                                         | •     | -    | 8         | Verlo. |
| 1.5     | C                      | <b>`</b>        | •          |                                                                                                    |                                         | •     |      | Achtergro | nd 🛱   |
| 2 - 0   | ~                      | n               | ~//        | $\mathcal{N}$                                                                                                    |                                         |       |      |           |        |
| 2 - 5 - |                        |                 |            | <u> </u>                                                                                                    |                                         |       |      |           |        |
| 3-0-    |                        |                 |            |                                                                                                    |                                         |       |      |           |        |
| 3<br>5  |                        |                 |            |                                                                                                    |                                         |       |      |           |        |
| 4 0     |                        |                 |            |                                                                                                    |                                         |       |      |           |        |
| 33,33%  | Doc: 4,47              | M/0 bytes       | <b>F</b> 4 |                                                                                                    | 7                                       | 1     |      |           |        |
| Tekst   | - Horizontaal          |                 |            |                                                                                                    | 0 -= -                                  |       |      |           |        |
| T       | r T 🖻                  | etit Formal Scr | pt Regular | -                                                                                                    | B / U +                                 |       |      |           |        |
| ITT     | T T                    | egular          | - Grootte  | 283 pt 👻                                                                                                    | EEE                                     |       |      |           |        |
| tet is  |                        |                 | 1025       | see and the second second seco | ( ) ( ) ( ) ( ) ( ) ( ) ( ) ( ) ( ) ( ) |       |      |           |        |

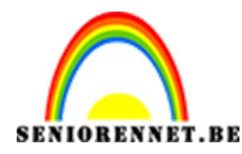

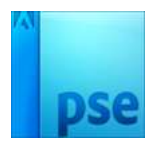

| Teks       | t met b | loesems | NOTI @   | 33,3% | (Spring k | opie, RO | 6B/8) * | ×      |    |      | 50,         | . 🖸 🙆 🛛 | 6         | Ē     | *≣ |  |
|------------|---------|---------|----------|-------|-----------|----------|---------|--------|----|------|-------------|---------|-----------|-------|----|--|
|            | 0       | 5       | 10       | 15    | 20        | 25       | 30      | 35     | 40 | 4! ~ | Norma       | al 🔻    | Dekking:  | 100%  | -  |  |
| 0 -        |         |         |          |       |           |          |         |        |    |      | • 1         | spring  | Spring ko |       |    |  |
| 5          |         |         |          |       |           |          |         |        |    |      | 01          | т       | Spring    |       |    |  |
| 1 - 0      |         |         |          |       |           |          |         |        |    |      |             | _       |           | 1     |    |  |
| 1 -<br>5 - |         | 1       | 7,       | 1     | r         |          | 2       | $\sim$ | 1  |      | 03          |         | 8         | Verlo | ·  |  |
| 2          |         |         | 1        | //    | 1         | Ι        | U       | 9      | 2  |      | <b>@</b> () |         | Achtergro | ind 🗳 | 6  |  |
| 2<br>5     |         | :<br>   |          |       | o<br>o    |          |         |        | 5  |      |             | L       |           |       |    |  |
| 3-0-       |         |         |          |       |           |          |         |        |    |      |             |         |           |       |    |  |
| 3-5-       |         |         |          |       |           |          |         |        |    |      |             |         |           |       |    |  |
| 4 - 0 -    |         |         |          |       |           |          |         |        |    |      |             |         |           |       |    |  |
| 33,3       | 3%      | Doc: 4  | 4,47M/1, | 25M   | •         |          |         |        |    | *    |             |         |           |       |    |  |

c. Dupliceer de tekst en vereenvoudig de tekst kopie

d. Zet het voorgrondkleur op #563a1b.
Maak een nieuwe laag en noem deze steeltje
Neem een hard penseel van 5 px en trek hier en daar steeltjes.

| Tekst met         | oloesems NOTI.psd @ | 33,8% (steeltjes, RG | B/8)* ×  | √ €         |            | <b>—</b> •  |
|-------------------|---------------------|----------------------|----------|-------------|------------|-------------|
| 0                 | 5 10 15             | 20 25                | 30 35 40 | Norma       | aal 🔻 Del  | kking: 100% |
| 0                 |                     |                      |          | • 8         | stee       | eltjes      |
| 1                 |                     |                      |          | • 1         | sports Spr | ing kopie   |
| 1 - 5 -           | Sp                  | wir                  | n m      | <b>©</b> () | T Spr      | ing         |
| 2-0-              | op                  | FŲF                  | ij       | •           |            | Verlo       |
| 5 -<br>3 -<br>0 - |                     |                      | ,        | © (         | Ach        | ntergrond 📴 |
| 3-5-              |                     |                      |          |             |            |             |
| 4 -               |                     |                      |          |             |            |             |

e. Open opnieuw de gemaakte bloesem, sluit de achtergrondlaag en ga op de laag van de bloesem staan. Kopieer deze laag en ga terug naar werkdocument. Plak de bloesem daar, verklein, verdraai,... en plaats deze op een steeltje. Zorg wel dat de verhouding behouden aangevinkt staat.

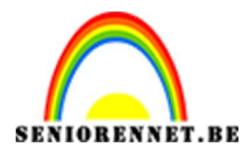

pse

### PSE- Tekst lente met eigen gemaakte bloesems

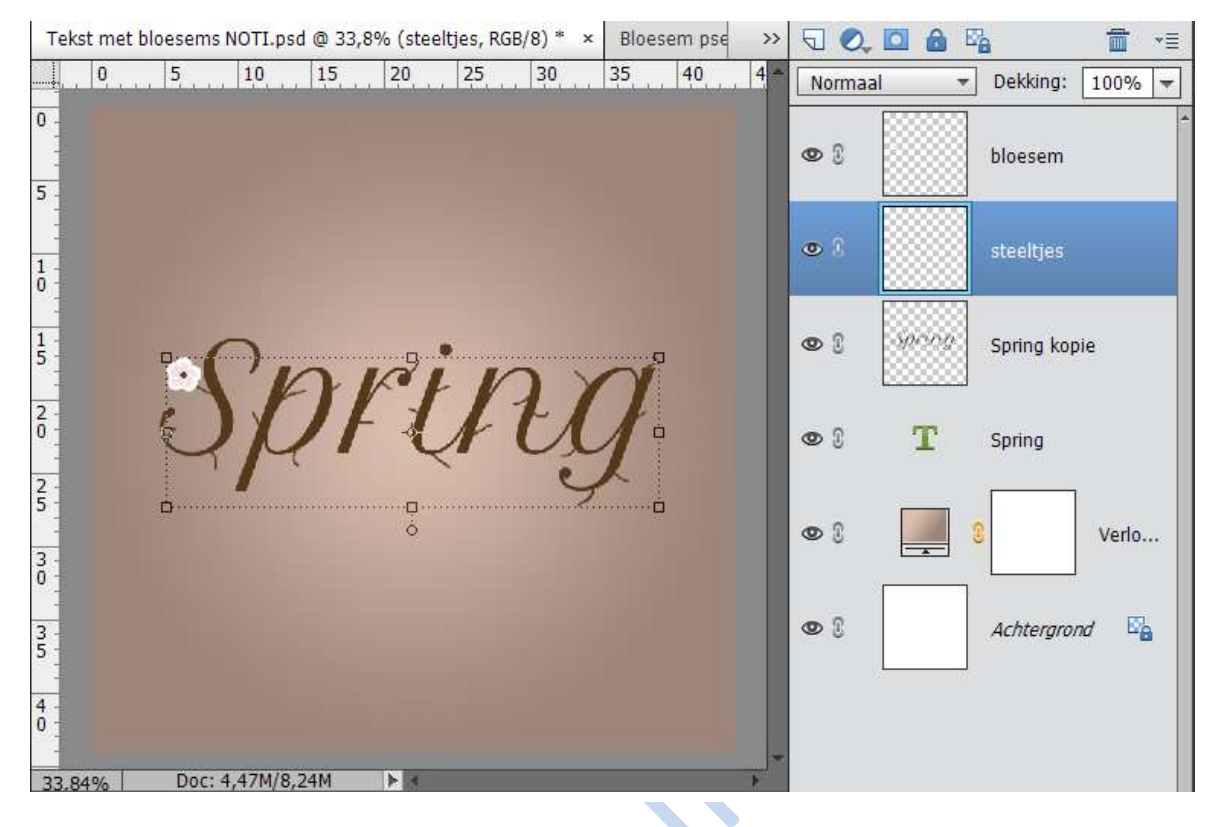

f. Kopieer de bloesem en plaats ze op elk steeltje, kleiner, groter,....

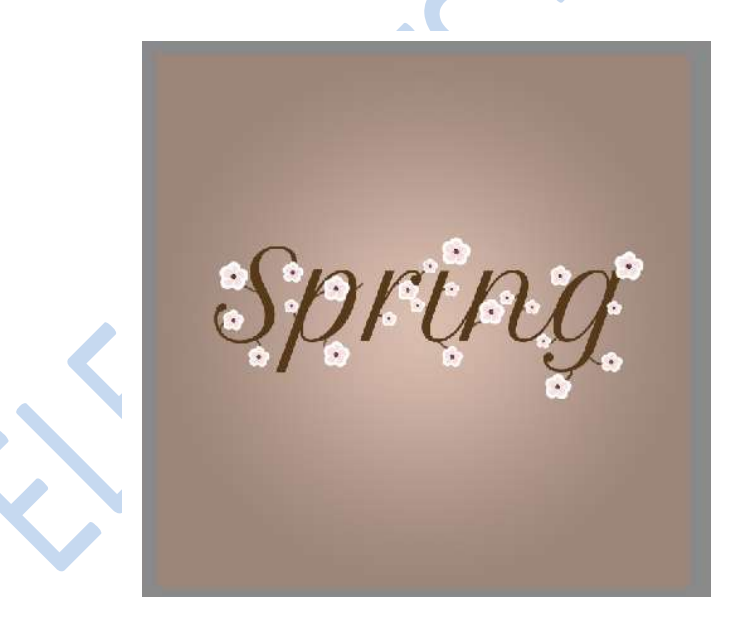

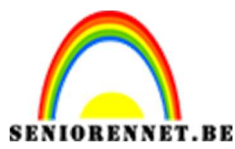

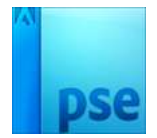

- PSE- Tekst lente met eigen gemaakte bloesems
- g. Ga op de eerste laag staan van bloesem. Geef deze een slagschaduw met volgende waarde:

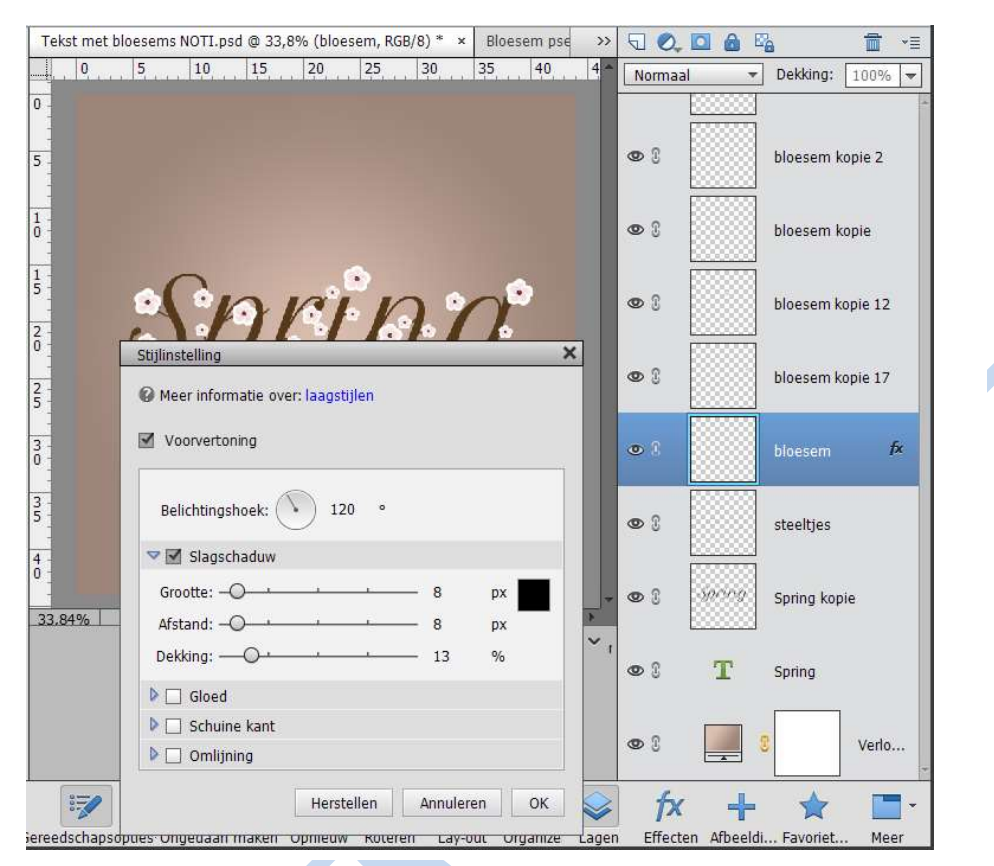

- h. Laagstijl kopiëren en toepassen op alle lagen van bloesems.
- i. Laad het penseel met de blaadjes.

Plaats net boven de laag steeltjes een nieuwe laag en noem deze blaadjes

Zet voorgrondkleur op #89a115

Teken de blaadjes aan de bloemen. Speel met de grootte.

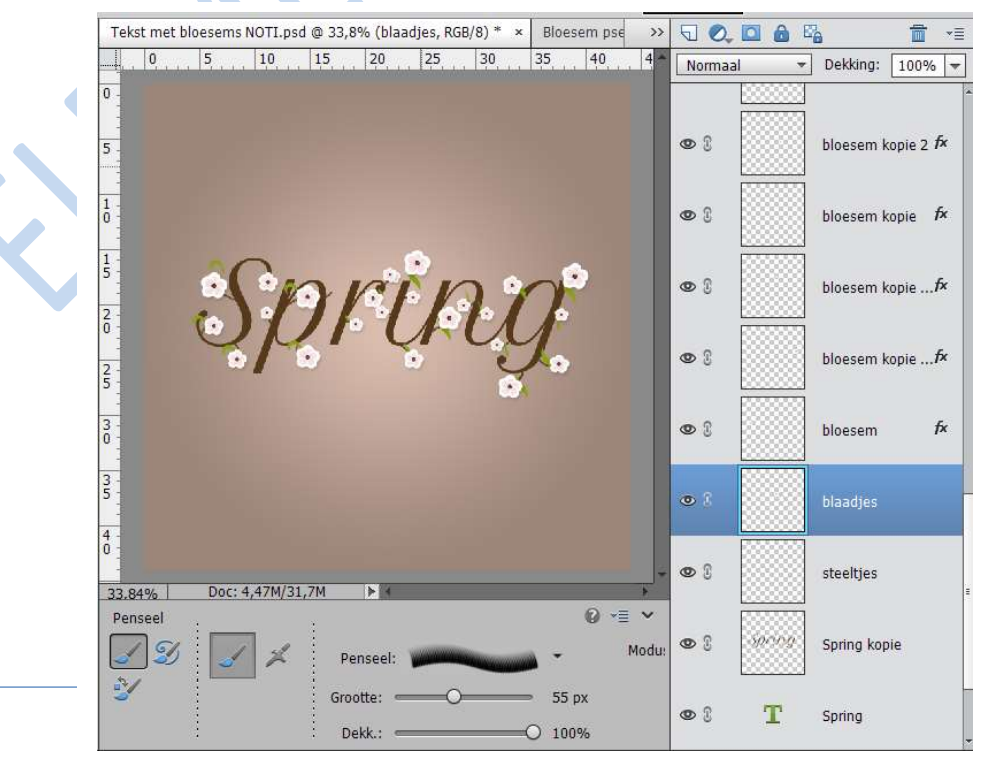

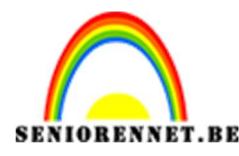

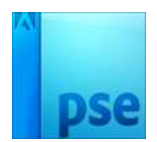

#### j. Geef de blaadjes een stijl:

- $\partial$  Schaduw binnen zacht
- $\partial$  Slagschaduw met kleur #738717 met volgende waarde

| Meer informatie over | er: laagstijlen |       |     |                      |
|----------------------|-----------------|-------|-----|----------------------|
| Voorvertoning        |                 |       |     |                      |
| Belichtingshoek:     | ▶ 120 °         |       |     | $\mathbf{X}$         |
| 🛛 🗹 Slagschaduw      |                 |       |     | $ \land \land \land$ |
| Grootte: O           | [               | D px  |     |                      |
| Afstand: -O          | (               | 6 px  | >   |                      |
| Dekking:             | O :             | 100 % | , i |                      |
| Gloed                |                 |       |     | ,                    |
| 🔪 🗌 Schuine kant     |                 |       |     |                      |
| Omlijning            |                 |       |     |                      |

k. Plaats net boven de tekstiaag kopie een nieuwe iaag en noem deze Vallende blaadjes

Laad het penseel van de vallende blaadjes.

Zet voorgrondkleur op #fefefe en de achtergrond op #e9cccc Kies één van de vallende blaadjes en zet volgende waarden in.

- $\partial$  Vervagen op 317
- $\partial$  Jitter-kleurtoon 98%
- $\partial$  Spreiding 36%
- $\partial$  Tussenruimte 49%
- $\partial$  Ronding: 100%

Speel wel met de penseelgrootte.

Zet dan de modus op Zwak licht

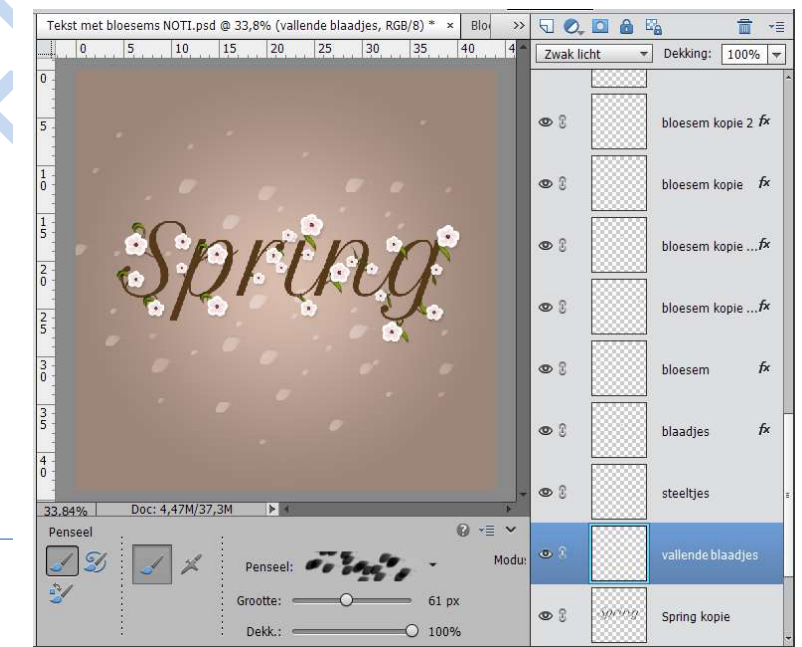

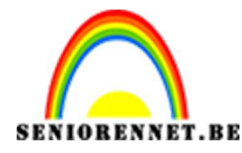

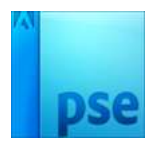

 Ga naar de bovenste laag, open de textuur Papier T4 en plaats deze bovenaan. Plaats over gans document. Zet de laagmodus op donkerder en zet de dekking op 50%.

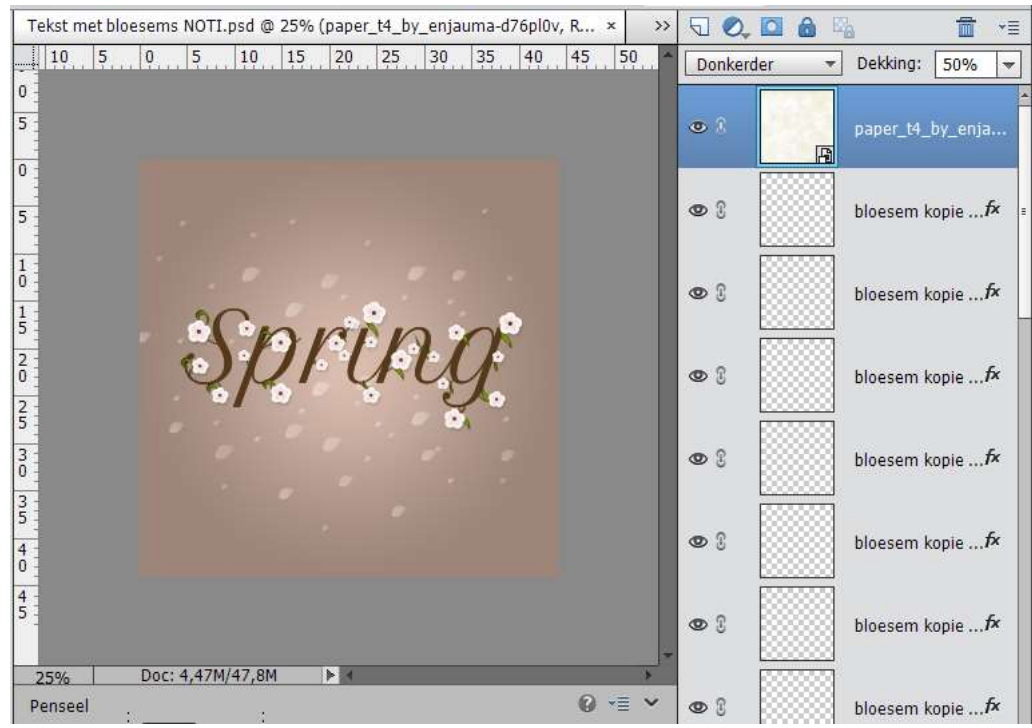

- m. Werk af naar eigen keuze.
- n. Verklein naar max. 800px
- o. Plaats je naam op.